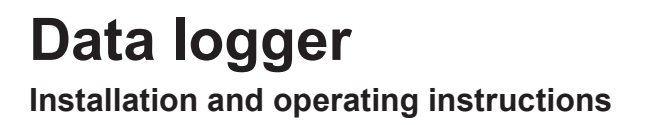

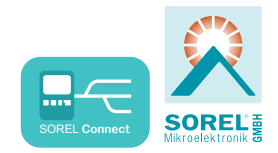

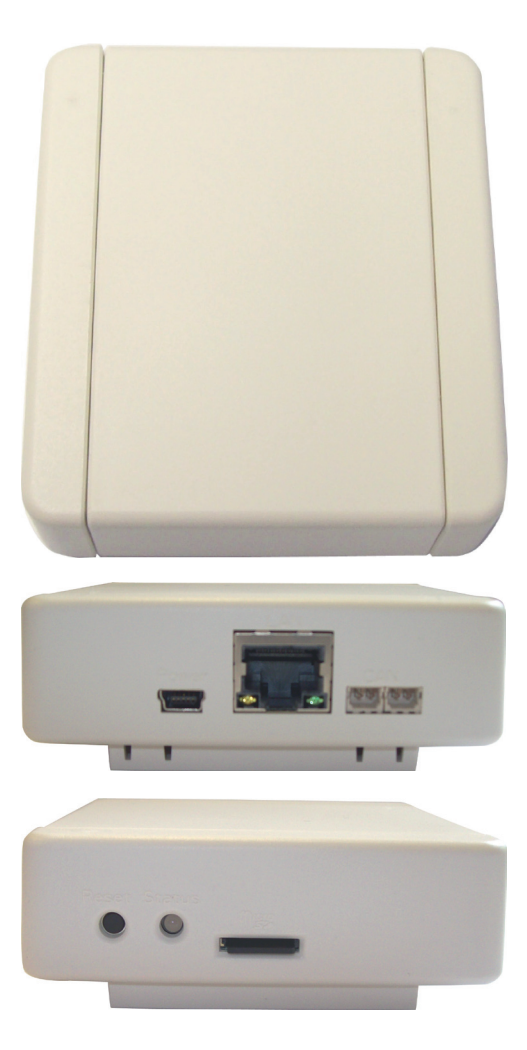

Read carefully before installation, commissioning and operation

## 1.1. - Specifications

| Electrical specifications:<br>Protection class                                                                    | IP20                                                                                                    |
|----------------------------------------------------------------------------------------------------|----------------------------------------------------------------------------------------------------|
| Other specifications and dimensions:<br>Housing design<br>Installation method<br>Overall dimension<br>Light diode | 5-part, ABS plastic<br>Wall installation<br>75 mm x 80 mm x 25 mm<br>Two-colour LED lamp for function control |
| Permissible ambient conditions:                                                                                   |                                                                                                    |
| for controller operation                                                                                          | 0 °C 40 °C                                                                                                    |
| for transport/storage                                                                                             | 0 °C 60 °C                                                                                                    |
| Air humidity                                                                                                    |                                                                                                    |
| for controller operation                                                                                          | max. 85 % humidity at 25 °C                                                                                   |
| for transport/storage                                                                                             | no moisture condensation permitted                                                                            |
| Other specifications:                                                                                             |                                                                                                    |
|                                                                                                    | Reset button                                                                                                  |
|                                                                                                    | Micro SD card slot                                                                                            |
| nterfaces:                                                                                                    | Ethernet Port 10/100                                                                                          |
|                                                                                                    | CAN bus                                                                                                    |
| Power supply:                                                                                                    | Plug-in power supply 100 - 240 VAC<br>Output 5 V DC 1A via nini USB                                           |
|                                                                                                    |                                                                                                    |

## 1.2. - Scope of supply

- Data logger
- Wall mount
- Micro SD card
- Plug-in power supply
- CAN cable 1m
- 2x CAN terminator
- Data logger and SOREL Connect operating instructions

## 1.3. - Disposal and pollutants

The unit conforms to the European RoHS 2011/65/EU for the restriction of the use of certain hazardous substances in electrical and electronic equipment.

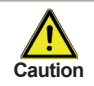

Under no circumstances may the device be disposed of with the normal household waste. Only dispose of the unit at appropriate collection points or return it to the seller or manufacturer.

# Installation

## 1.4. - Wall installation

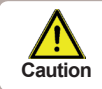

Only install the controller in dry areas and under the ambient conditions described under 1.1. - "Specifications". Follow the description below.

### C.1.4.1

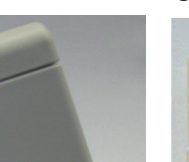

1.5. - Indicators and connectors

## C.1.4.2

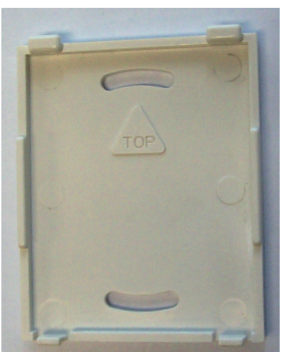

1. Carefully pull the upper part of the housing from the lower part and set the upper part of the housing aside.

Hold the lower part of the housing up to the 2 selected position and mark the 2 mounting holes. Make sure that the wall surface is as even as possible so that the housing does not become distorted when it is screwed on

- Using a drill and size 6 bit, drill 2 holes at 3. the points marked on the wall and push the pluas in.
- 4. Screw the lower part on and hang the upper part on the lower part from above.

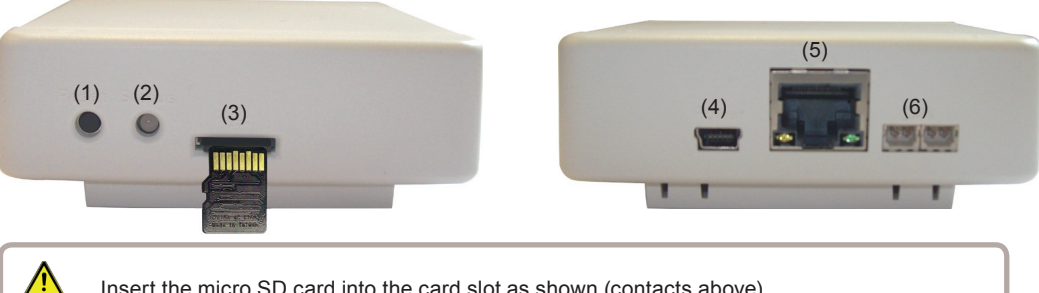

Insert the micro SD card into the card slot as shown (contacts above). Caution

- Reset button (1)
- Two-colour LED lamp for function control (2)
- Micro SD card slot (3)

- Power cord xonnector (4)
- Ethernet (5) (6)
  - CAN bus (2x)

## 1.6. - Electrical connection

Connect the data logger with the AC adapter included and plug it into the socket. The data logger will start automatically.

### 1.7. - Status-LED

The two-colour LED lamp indicates the status and the operation of the data logger.

LED lamp is green: Micro SD card is correct and CAN bus available LED lamp is red: Micro SD card is not correct LED lamp flashes red: CAN bus is not correct

## 1.8. - Reset button

Restarting the data logger: Press and hold reset button for 5 seconds.

Install update: This is a special function (software update). Please only perform the update if you are prompted by the manufacturer! The "Firmware.bin" file on the SD card is installed by pressing the reset button during a restart.

## 1.9. - Micro SD card

All data is stored on the micro SD card. When needed a firmware update can also be loaded from the micro SD card. See 1.8. Reset button.

## 1.10. - Ethernet connection

Connect the data logger with an Ethernet cable to an available port on your network router or switch. If your router is set as a DHCP server, an IP address is automatically assigned to the data logger. If DHCP is deactivated in the network, an IP address must be assigned manually. In this case, please refer to the instructions for your router.

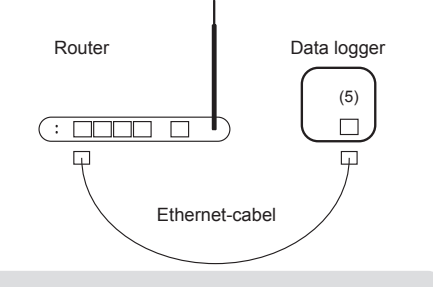

## 1.11. - CAN bus

The CAN bus can be used to connect two or more controllers with each other or with the data logger to exchange data.

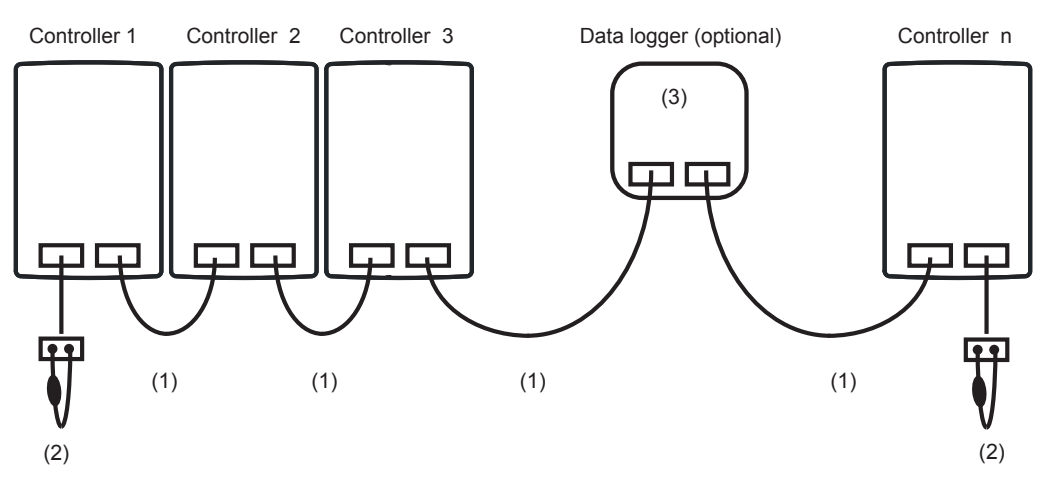

- 1. The controllers are connected in series with the CAN bus cable (1).
- The first and last controller/data logger in this connection series must be fitted with a terminating resistor (2).

#### The wiring of the two CAN sockets is optional.

The available CAN functions are subject to the controller type as well as the software version used and can be seen in the corresponding manual.

# Operation

## 1.12. - Connect data logger to internet

1. Connect data logger to router via ethernet cable (See. 1.10.). If your router is set as DHCP Server, the router automatically generates an IP address to the data logger. Check the manual for your router for help.

2. Connect data logger to controller by CAN bus cable. After that the data logger can be configured via the controller menu.

3. Search for the MAC address of the data Data logger Controllermenu logger, you will find it either on the bottom Ethernet on of the datalogger or in the controller menu >Special function > Networking MAC 00-50-C2-DB-70-55 > Ethernet. Auto config (DHCP) on Example: Info MAC address is 02-50-C2-DB-7F-FF -> DB7FFF (without "-") is the nabto address of the data logger

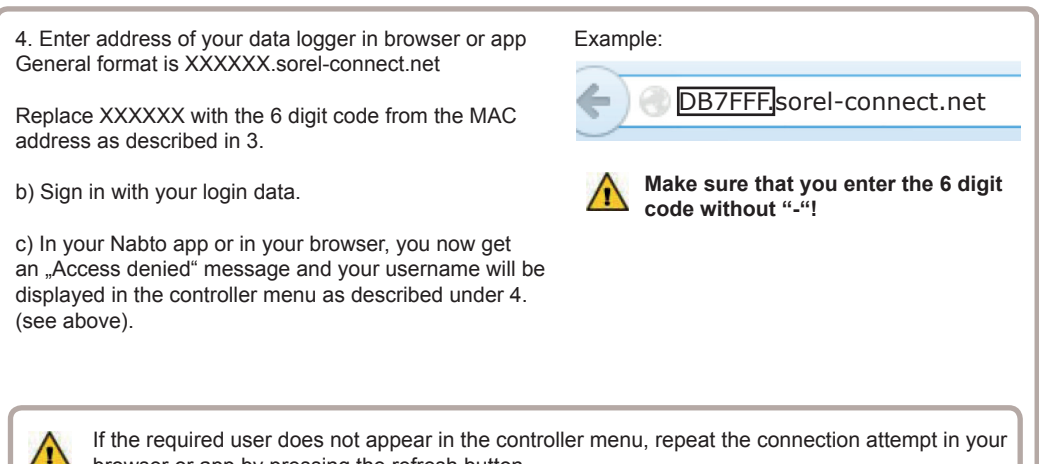

browser or app by pressing the refresh button.

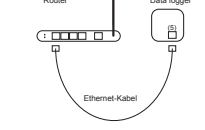

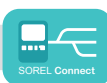

## Operation

5. At the controller: go to Menu > Special Functions> Network> Access control and select one of 4 free users by "Add User" with "OK".

Normaly this menue is empty, except "remove user". The first connection attempt (see last step.) by a new User its user name automatically appears in this menu and can be selected, it is no input needed.

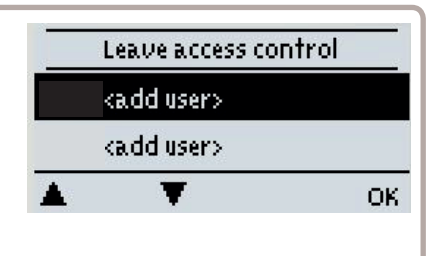

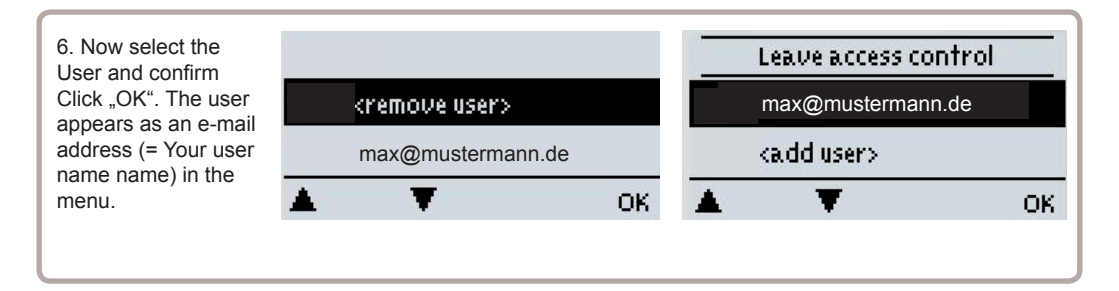

1. a) To create an account, follow the link: Create account.

#### Login

| Email    |          |
|----------|----------|
| Password | Log in > |
|          | Guest >  |

#### Sign Up For Account

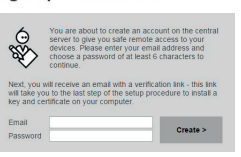

1. b) Confirm your e-mail address. Your account is only active when you confirm your email.

| Datei Bearbeiten Ansicht Nagigation Mach                                                  | icht Terrine und Aufgab                         | en fatus Hile  |                 | 5.00     |                                  |
|-------------------------------------------------------------------------------------------|-------------------------------------------------|----------------|-----------------|----------|----------------------------------|
| & Abuden - PVerfessen - B Out                                                             | & Adenabuch   % Sch                             | laguditer = 0, | Schnelfilter So |          | - <i>x</i> ₽ ≡                   |
| Von Nabte reignup@nabte.com/ 0                                                            | A Letworten                                     | + Webefeiten   | E Archivieren   | 6 Juni   | O Loschen                        |
| Benefit Matte Saynup - Please Confirm Mittheol, 27.88.218.1<br>An Anders Aktione          |                                                 |                |                 |          | 7.88.2014 11-28<br>re Aktionen * |
|                                                                                           |                                                 |                |                 |          |                                  |
| Hello                                                                                     |                                                 |                |                 |          |                                  |
| Hello<br>Please verify and proceed with y                                                 | our new Nabto acco                              | unt by click   | ing on the li   | ink belo |                                  |
| Hello<br>Please verify and proceed with y<br>https://webservice.nabto.com/v               | our new Nabto acco                              | unt by click   | ing on the li   | ink belo | #1                               |
| Mello<br>Please verify and proceed with y<br>https://webservice.nahto.com/w<br>Thank you, | our new Nabto acco<br>7 <u>13878fvHfGMdVogr</u> | unt by click   | ing on the li   | ink belo | #1                               |

## Operation

## 1.13. - Remote control

#### 1.15.1. - Solar System

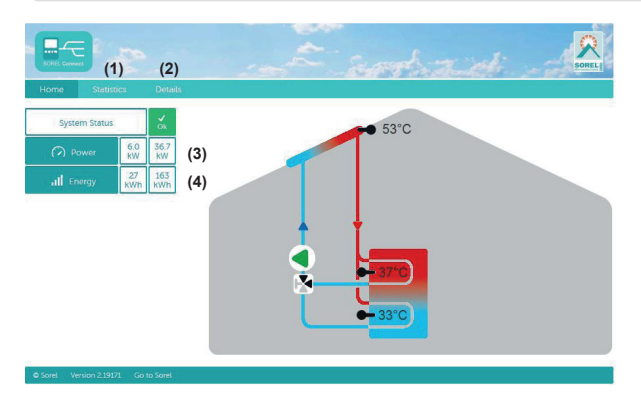

(1) Statistical overview of the heat quantity.

(2) Display of error messages and the current sensor and relay values.

- (3) Current heat output of the solar system in KW.
- (4) Current daily output of the solar system in KWh.

#### 1.15.2. - Heating System

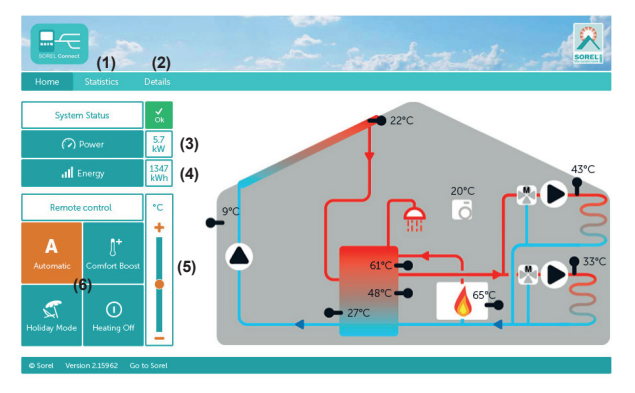

- 1. Statistical overview of the heat quantity.
- 2. Display of error messages and the current sensor and relay values.
- 3. Current heat output of the heat counter in KW
- 4. Current daily output in KW / hour
- 5. Remote controller for setpoint flow temperature.
- 6. Remote Control to control the system.

Automatic: Automatic mode - Time and temperature controlled operation.

**Comfort Boost:** turns the heating circuit (s) for 1 hour in the day mode with increasing comfort.

Holiday Mode: turns the heating circuit (s) in the permanent night setback and possibly turn off the DHW requirement. Heating Off: turns off the heating circuit (s).

### 1.15.3. - Fresh Water System

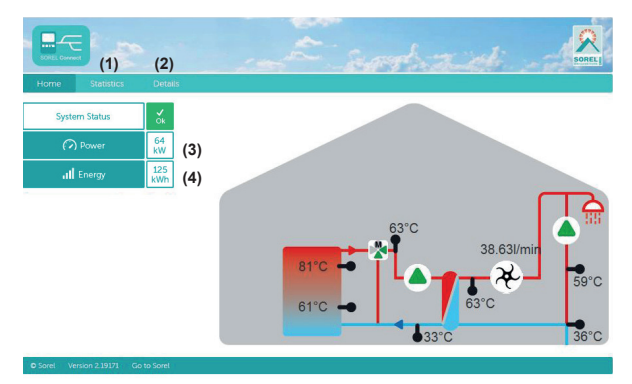

- 1. Statistical overview of the heat quantity.
- 2. Display of error messages and the current sensor and relay values.
- 3. Current output in KW
- 4. Heat quantity of the day in KW / hour.

Hydraulic variant set:

Commissioned on:

Commissioned by:

Notes:

Final declaration:

Although these instructions have been created with the greatest possible care, the possibility of incorrect or incomplete information cannot be excluded. Subject as a basic principle to errors and technical changes.

| Your specialist dealer: |
|-------------------------|
|                         |
|                         |
|                         |
|                         |